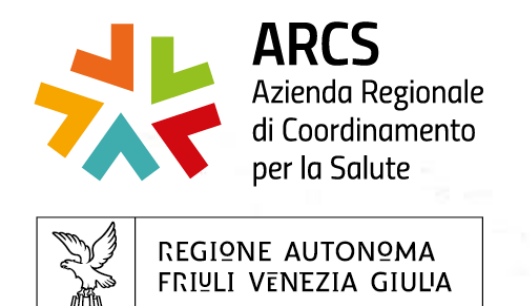

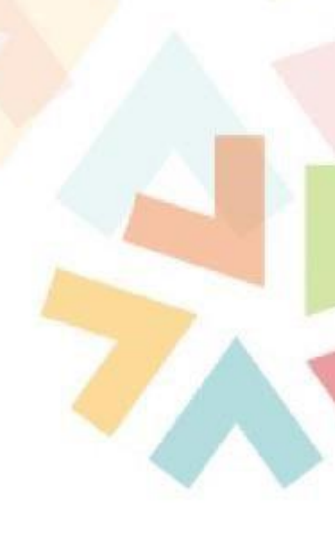

# ΤΟΜ

### Training On Line Management

## Istruzioni Operative

# A cura di SC Centro Regionale Formazione

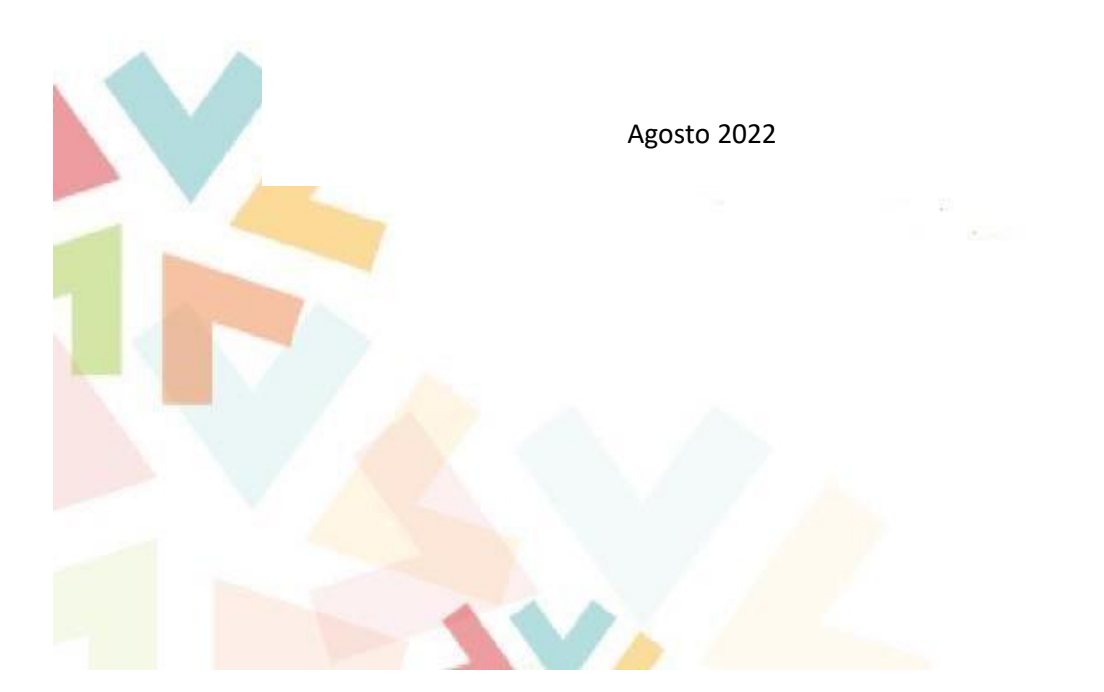

#### Istruzioni per il primo accesso a Training On Line Management (TOM)

Di seguito le indicazioni per il primo accesso al portale TOM e per le iscrizioni on line ai corsi di formazione.

Le uniche credenziali attualmente valide per entrare nel portale TOM sono quelle di *LoginFvg* o quelle di *SPID*.

*Loginfvg* è il sistema di autenticazione che la Regione Autonoma Friuli Venezia Giulia mette a disposizione dei cittadini, dei professionisti e degli operatori pubblici per accedere in modalità sicura ai servizi e alle applicazioni online. Per chi non avesse tali credenziali è possibile rivolgersi all'assistenza dedicata messa a disposizione dall'Insiel a questi recapiti:

- e-mail: loginfvg@regione.fvg.it
- tel. numero verde 800 098 788 (orario: lun-ven 8:00-18:00, sab 8:00-13:00)

#### Accedere al portale cliccando al seguente link:

https://formazione-arcs.sanita.fvg.it/tom fvg arcs/login.html

|   | UTENTICAZIONE<br>UTENTI | Accedi usando uno dei seguenti servizi di autenticazione esterna                                                                                                    | Autenticazione Centralizzata della<br>Regione Friuli Venezia Giulia O                                                                                                    |
|---|-------------------------|----------------------------------------------------------------------------------------------------|----------------------------------------------------------------------------------------------------|
| ۲ | ACCESSO<br>RISERVATO    | ATTENZIONE: se sei un dipendente del servizio sanitario regionale<br>(SSR) o se hai un account loginfvg (o SPID) che e' stato accreditato a<br>questo servizio, NON devi usare questo pannello, ma il servizio di<br>"Autenticazione Centralizzata della Regione Friuli Venezia Giulia" qui<br>sopra!<br>Se hai dei dubbi su quale sia il servizio di autenticazione da utilizzare,<br>contatta l'Ufficio Formazione. | Username * Password * Network Content of the second second |

Cliccare sulla voce "Autenticazione Centralizzata della Regione Friuli Venezia Giulia" e scegliere se entrare con l'account di LonginFvg o SPID.

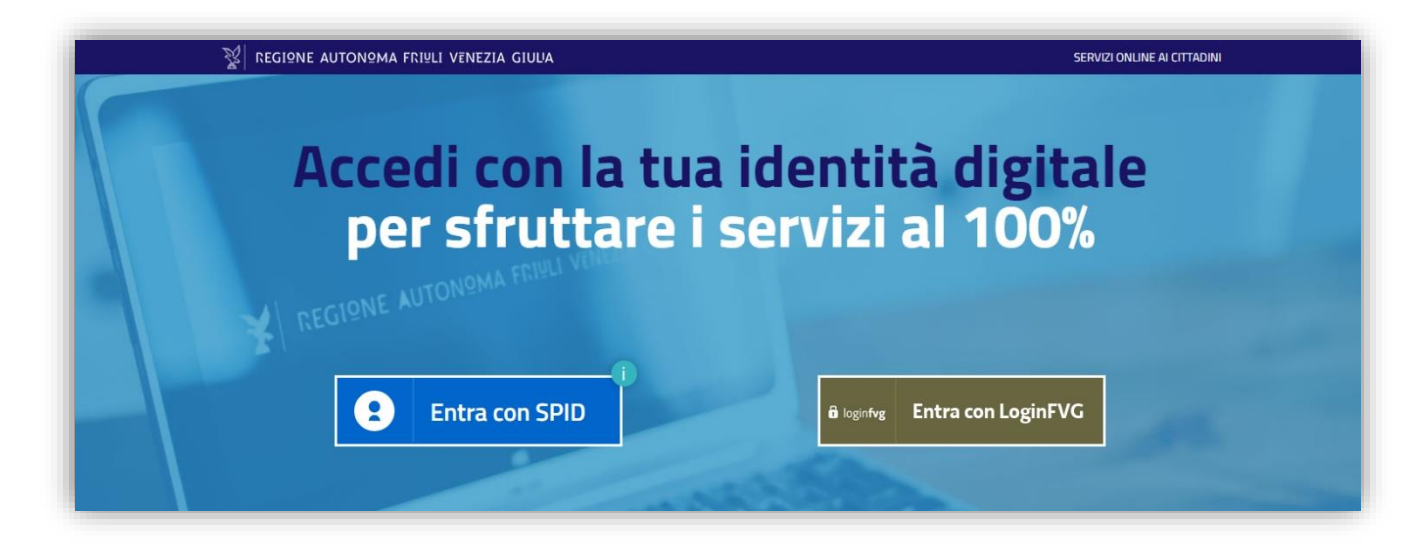

Per utilizzare pienamente le funzionalità di TOM l'utente dovrà, **solamente al primo accesso**, verificare la "professione sanitaria", che sarà proposta dal sistema, e confermare l'autorizzazione al trattamento dei dati personali, per l'informativa sulla privacy.

| CONFERMA dei PRO                                                                                                    | PRI DATI e INFORMATIVA PRIVACY                                                                                                    |
|----------------------------------------------------------------------------------------------------|----------------------------------------------------------------------------------------------------|
| Solo al 1º accesso                                                                                                    | TOM, presenterà i dati della persona                                                                                                    |
| il suo profilo<br>professionale<br>NB: Se qualcuna<br>delle professioni<br>non corrisponde<br>è necessario<br>contattare l'ufficio | av 100.       RACHECA       CALEMBARD       REVEAL CORM       ROCUMENTALE       Address conductor         DATI ANAGRAFCI                                         |
| formazione                                                                                                    | Attivo Lata Inizio Data Inizio Data Inizio Protessione Specialità     isenzio dei Auto       Inizione Auto     Informativa       Inizione Auto     Inizione Auto |
| e l'informativa<br>sul trattamento<br>dei dati<br>personali                                                                        | E' necessario confermare la presa visione<br>dell'informativa                                                                                                    |

#### Compilazione del Questionario di Gradimento

I discenti, al termine di ogni corso, riceveranno una e-mail inviata in automatico dal sistema TOM per avvisare che sulla piattaforma è disponibile un nuovo questionario di gradimento da compilare. Se non si dovesse ricevere nessuna e-mail di notifica, verificare, che per errore, non sia stata filtrata nella cartellina dello SPAM.

La compilazione del questionario di gradimento on line, sulla piattaforma TOM, richiede l'accesso al sistema con le credenziali di SPID o LoginFvg. Dopo l'accesso, si aprirà la finestra della "BACHECA" dove sarà possibile visionare l'elenco di alcuni corsi in avvio.

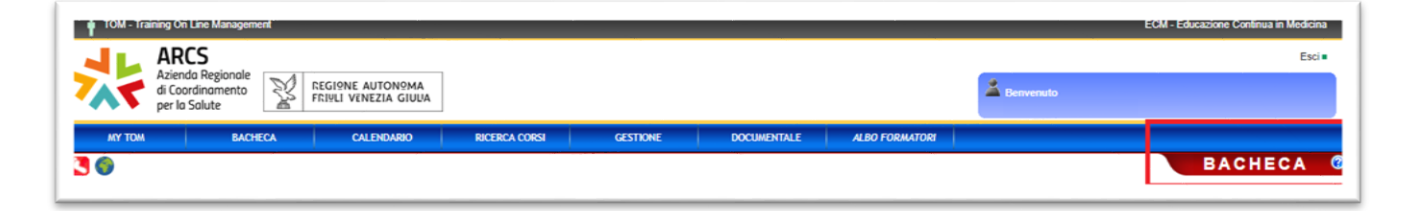

Per accedere al questionario aprire il menù: [MyTom -> Sondaggi e Questionari].

| ARCS<br>Azienda Regionale<br>di Coordinamento<br>per la Solute                                                                                                    |               |            |                        |  |  |  |  |  |  |  |  |
|----------------------------------------------------------------------------------------------------|---------------|------------|------------------------|--|--|--|--|--|--|--|--|
| MY TOM                                                                                                    | BACHECA       | CALENDARIO | RICERCA CORSI          |  |  |  |  |  |  |  |  |
| Le mie iscrizioni<br>Accesso FAD<br>I miei messaggi<br>Portfolio<br>I miei dati<br><i>Curriculum personale</i><br>Le mie docenze<br>Le mie attività formative                                                                                                    | IMMINENTI (8) | Codice     | SCADENZA (5) DOC.IN EV |  |  |  |  |  |  |  |  |
| Albo formatori<br>I miei documenti<br>Preferenze<br>Cambia Password<br>Sondaggi e Questionari<br>Iscrizioni collaboratori<br>Rapporti subordinazione<br>Formazione extra-sede<br>Progettazione Formazione<br><i>Rilevazione presenze</i><br>Passa privilegi Supervisore | •             |            |                        |  |  |  |  |  |  |  |  |

A questo punto si aprirà la maschera dei "**MIEI FORMULARI**" e si potrà procedere con la compilazione del questionario premendo il pulsante **[Compila]**.

|      |         |                     |                    |                                                              |                        |      |                        |                   |         |            | WITET TOT   | IIIuIa |
|------|---------|---------------------|--------------------|--------------------------------------------------------------|------------------------|------|------------------------|-------------------|---------|------------|-------------|--------|
| AC   | OMPILA  | RECom               | pilati/Scaduti     | ]                                                            |                        |      |                        |                   |         |            |             |        |
| d    | Gettone | Evento<br>formativo | Tipo<br>Formulario | Titolo                                                       | Inizio                 | Fine | Inizio<br>compilazione | Fine compilazione | Anonimo | Completato | Abbandonato |        |
| 6589 | 0       | -                   | Sondaggio          | [370] Prova<br>questionario<br>gradimento<br>Mostra dettagli | 01/09/2015<br>00:00:00 |      |                        |                   | NO      | NO         | NO          | Compil |

Tutti i questionari dovranno essere compilati entro una certa data, indicata dal progettista del corso.

Al termine dell'inserimento guidato del questionario, sarà possibile visionare un riepilogo e confermare i dati. Se il Formulario è stato compilato in forma ANONIMA il sistema non permetterà la modifica dei dati inseriti una volta confermati.

Per visionare i questionari già compilati o scaduti, cliccare sull'etichetta **"Compilati/Scaduti**" presente sulla stessa maschera.

| MY                             | MY TOM BACHECA CALENDARIO             |                                                                                                    |                                                | RIO RICE                                                           | RICERCA CORSI DOCUMENTALE |      |                        |                        |         |            |             |          |
|--------------------------------|---------------------------------------|----------------------------------------------------------------------------------------------------|------------------------------------------------|--------------------------------------------------------------------|---------------------------|------|------------------------|------------------------|---------|------------|-------------|----------|
|                                | Miei formulari                        |                                                                                                    |                                                |                                                                    |                           |      |                        |                        |         |            |             |          |
| Da Compilare COMPILATI/SCADUTI |                                       |                                                                                                    |                                                |                                                                    |                           |      |                        |                        |         |            |             |          |
| ld                             | Eve                                   | nto formativo                                                                                                    | Tipo<br>Formulario                             | Titolo                                                             | Inizio                    | Fine | Inizio<br>compilazione | Fine<br>compilazione   | Anonimo | Completato | Abbandonato |          |
| 634                            | 2 <u>13TS</u><br>B pe<br>Line<br>Ediz | <u>S032 - BLS-D Categoria</u><br>er Sanitari <u>"Secondo le</u><br><u>e Guida IRC"</u><br>ione: [#30 - 03/08/2015] | Questionario<br>sulla<br>ricaduta<br>formativa | [369] Ricaduta<br>formativa del<br>corso<br><u>Mostra dettagli</u> | 04/08/2015<br>00:00:00    |      | 14/08/2015<br>11:10:48 | 14/08/2015<br>11:11:02 | NO      | SI         | NO          | Consulta |
|                                |                                       |                                                                                                    |                                                |                                                                    |                           |      |                        |                        |         |            |             |          |